## Relatório Balanço Cruzado do Mês

Para visualizar o Relatório Balanço Cruzado do Mês vá até o menu Gerencial > Balanço Cruzado do Mês.

| 💃 103 Balanço Cruzado do Mês                                                 | ×    |  |  |  |  |  |  |  |  |
|------------------------------------------------------------------------------|------|--|--|--|--|--|--|--|--|
| Opções                                                                       |      |  |  |  |  |  |  |  |  |
| Selecionar período por Período                                               | - 11 |  |  |  |  |  |  |  |  |
| O Data da entrada ○ Data da nota Mês 08 ▼ Ano 2019 €                         |      |  |  |  |  |  |  |  |  |
| Calcular o valor de compra com base no preço de:                             |      |  |  |  |  |  |  |  |  |
| C Venda atual                                                                |      |  |  |  |  |  |  |  |  |
| O Venda no momento da entrada                                                |      |  |  |  |  |  |  |  |  |
| Compra bruto (Somar IPI + Subst. Tibrut. + Frete + Outras Despesas + Seguro) |      |  |  |  |  |  |  |  |  |
| C Compra líquido (Desconsiderar Impostos, Frete, Outras Despesas e Seguro)   |      |  |  |  |  |  |  |  |  |
| Considerar arredondamento                                                    |      |  |  |  |  |  |  |  |  |
| Calcular estoque inicial e final                                             | ٦I   |  |  |  |  |  |  |  |  |
| Descontar valor do ICMS do estoque                                           |      |  |  |  |  |  |  |  |  |
| ✓ Visualizar/totalizar apenas o grupo pai                                    |      |  |  |  |  |  |  |  |  |
| Utilizar como preço de custo                                                 | - 11 |  |  |  |  |  |  |  |  |
| Automático O Preço de entrada atual                                          |      |  |  |  |  |  |  |  |  |
| O Custo médio atual O Preço de compra unitário do cadastro                   | 0    |  |  |  |  |  |  |  |  |
| Visualizar lançamentos futuros                                               |      |  |  |  |  |  |  |  |  |
| Incluir média do mês anterior nas compras e vendas à vista e a prazo         |      |  |  |  |  |  |  |  |  |
| 0%                                                                           |      |  |  |  |  |  |  |  |  |
| Visualizar (Factor Cancelar (Esc                                             | c)   |  |  |  |  |  |  |  |  |

Figura 01 - Balanço Cruzado do Mês - Opções

O relatório traz tudo o que foi movimentado em compras, vendas a vista, vendas a prazo, recebimentos, pagamentos de duplicatas no mês.

Os valores são exibidos dia a dia.

1 - A primeira opção a ser escolhida, é com relação as compras, o sistema deve trazê-las por data da entrada ou da nota, em seguida deve-se escolher o mês e o ano a analisar no relatório.

Em seguida informe a configuração para o sistema utilizar como preço de compra:

- Venda atual O sistema vai pegar como parâmetro de compra o valor de venda atual do produto.
- Venda no momento da entrada Será considerado o valor de venda que o produto estava no momento da entrada.
- Compra bruto Valor da entrada com impostos.
- Compra líquido Valor da entrada sem impostos.

2 - A próxima opção é com relação ao estoque inicial e final dos produtos dentro do mês selecionado.

Se a opção acima estiver marcada, deve escolher o tipo de preço do produto:

- Preço Médio de Custo,
- Preço de Ult. Entrada ou
- Preço de Cadastro

3 - E a última é a respeito dos lançamentos futuros como cartões de crédito e cheques.

- se não estiver habilitado, o relatório vai trazer os valores apenas nas vendas a vista ou a prazo,
- se estiver marcado, vai trazer duas novas colunas, cartões e cheques, que seria em relação as vendas dos respectivos tipos de pagamentos que vão cair naquele mês

Caso a opção de incluir a média esteja habilitada, o sistema vai pegar a média de movimentação de compras e vendas do mês anterior, e incluir o dobro em cada dia do mês atual.

Por exemplo, a média do mês 04 foi R\$ 126,43 em compras, então no mês 5 já será incluído em cada dia o valor de 252,86 mais (+) o que realmente foi movimentado.

Após escolher as opção selecione o botão <u>Visualizar (F3)</u> ou através da tecla de atalho **F3**.

|         | BALANCO CRUZADO DO MES<br>Periodo - Mes: 04 Ano: 2015 |                      |                        |                            |            |                                  |                                  |  |  |
|---------|-------------------------------------------------------|----------------------|------------------------|----------------------------|------------|----------------------------------|----------------------------------|--|--|
| Dia<br> | 1-Compras  <br>                                       | 2-Vendas  3<br>Vista | -Vendas  4<br>Convenio | -Recebimento  <br>Convenio | 5-Despesas | 6-Pagamento  1<br>Fornecedores ( | Fotal Caixa  <br>(2 + 4 - 5 - 6) |  |  |
| 01      | 0,00                                                  | 0.00                 | 0,001                  | 0,001                      | 0,00       | 0,001                            | 0,001                            |  |  |
| 02      | 0,001                                                 | 0,001                | 0,001                  | 0,001                      | 0,00       | 0,001                            | 0.001                            |  |  |
| 03      | 0,001                                                 | 0.001                | 0,001                  | 0,001                      | 0,00       | 0,001                            | 0,001                            |  |  |
| 04      | 0,001                                                 | 0,001                | 0,001                  | 0,001                      | 0,00       | 0.001                            | 0.001                            |  |  |
| 05      | 0,00                                                  | 0.001                | 0,001                  | 0,001                      | 0,00       | 0,001                            | 0,001                            |  |  |
| 06      | 0,001                                                 | 0,001                | 0,001                  | 0,001                      | 0,00       | 0,001                            | 0,001                            |  |  |
| 07      | 0,001                                                 | 40,001               | 0.001                  | 0,001                      | 0.00       | 0,001                            | 40,001                           |  |  |
| 08      | 0,001                                                 | 8,14                 | 0.001                  | 0,001                      | 0,00       | 0,001                            | 8,14                             |  |  |
| 09      | 0,00                                                  | 4,491                | 0.001                  | 0,001                      | 0.00       | 0,001                            | 4,491                            |  |  |
| 10      | 537,23                                                | 0,001                | 0.001                  | 0,001                      | 0.00       | 0.001                            | 0,001                            |  |  |
| 11      | 0.001                                                 | 0,001                | 0.001                  | 0.001                      | 0,00       | 0.001                            | 0.001                            |  |  |
| 12      | 0,00                                                  | 0,001                | 0.001                  | 0,001                      | 0.00       | 0,001                            | 0,001                            |  |  |
| 13      | 0,00                                                  | 841,121              | 0.001                  | 500,001                    | 0.00       | 0.001                            | 1,341,12                         |  |  |
| 14      | 0.00                                                  | 0,001                | 0.001                  | 0,001                      | 0.00       | 0.001                            | 0.001                            |  |  |
| 15      | 0.001                                                 | 0.001                | 0.001                  | 0,001                      | 0.00       | 0.001                            | 0.001                            |  |  |
| 16      | 0.001                                                 | 0.001                | 0,001                  | 0,001                      | 0.00       | 0,001                            | 0,001                            |  |  |
| 17      | 175,60                                                | 300,001              | 0.001                  | 100,001                    | 0,00       | 0,001                            | 400,001                          |  |  |
| 18      | 0,001                                                 | 0,001                | 0,001                  | 0,001                      | 0,00       | 0.001                            | 0,001                            |  |  |
| 19      | 0.001                                                 | 0.001                | 0,001                  | 0,001                      | 0,00       | 0.001                            | 0.001                            |  |  |
| 20      | 0,001                                                 | 0.001                | 0,001                  | 0,001                      | 0,00       | 0,001                            | 0,001                            |  |  |
| 21      | 0,001                                                 | 0,001                | 0,001                  | 0,001                      | 0,00       | 0,001                            | 0,001                            |  |  |
| 22      | 551,50                                                | 0,001                | 0.001                  | 0,001                      | 0.00       | 0.001                            | 0.001                            |  |  |
| 23      | 0.001                                                 | 7,50                 | 100,00                 | 0,001                      | 551,50     | 0.001                            | -544,001                         |  |  |
| 24      | 0,001                                                 | 250,001              | 0,001                  | 0,001                      | 0,00       | 1.000,00                         | -750,001                         |  |  |
| 25      | 0,001                                                 | 0,001                | 0,001                  | 0,001                      | 0,00       | 0,001                            | 0,001                            |  |  |
| 26      | 0,001                                                 | 0,001                | 0,001                  | 0,001                      | 0,00       | 0,001                            | 0.001                            |  |  |
| 27      | 0,001                                                 | 0,001                | 0,001                  | 0,001                      | 0,00       | 0,001                            | 0,001                            |  |  |
| 28      | 0,001                                                 | 0,001                | 0,001                  | 0,001                      | 0,00       | 0,001                            | 0,001                            |  |  |
| 29      | 0,001                                                 | 0,001                | 0,001                  | 0,001                      | 0,00       | 0,001                            | 0,001                            |  |  |
| 30      | 0,00                                                  | 0,001                | 0,001                  | 0,001                      | 0,00       | 0,00                             | 0,00                             |  |  |
| I       | 1.264,33                                              | 2 1.451,25           | 3 100,001              | 4 600,001                  | 5 551,50   | 6 1.000,00                       | 499, 75                          |  |  |

Figura 02 - Relatório Balanço Cruzado do Mês

A coluna de compras, traz todas as entradas efetuadas no mês, dia a dia.

A nota precisa estar conferida.

2 A segunda coluna traz somente vendas a vista.

- 3 A terceira apenas as vendas a prazo.
- 4 A próxima é com relação as baixas de contas a receber.
- 5 A coluna de despesas, seria as contas a pagar do tipo despesas pagas no dia, para isso o plano de contas deve estar configurado como despesa.
- b Já o pagamento do fornecedor seria as baixas de contas a pagar, sem plano de contas ou com plano de contas configurado como compra de mercadoria para revenda.

O total caixa (2+4-5-6), é a soma das vendas a vista com os recebimentos, subtraído pelos pagamentos de despesa e fornecedor.

Mais abaixo o relatório traz a média de movimentação, que seria o total de cada uma dividido pelos dias movimentados.

A ultima parte do relatório vai trazer o estoque inicial dos produtos no mês e o estoque final no último dia movimentado.

|    | I | 1.264,33 | 1.451,25 | 100,00) | 600,001 | 551,50 | 1.000,00 | 499, 75 |
|----|---|----------|----------|---------|---------|--------|----------|---------|
| 30 |   | 0,00     | 0,00     | 0,00    | 0,00    | 0,001  | 0,00     | 0,00    |
| 29 | 1 | 0,001    | 0,001    | 0,001   | 0,001   | 0,001  | 0,001    | 0,00    |
| 28 | 1 | 0,001    | 0,001    | 0,001   | 0,001   | 0,001  | 0,001    | 0,00    |
| 27 |   | 0,001    | 0,001    | 0,001   | 0,001   | 0,001  | 0,001    | 0,00    |
| 26 |   | 0.001    | 0,001    | 0,001   | 0,001   | 0,001  | 0,001    | 0,00    |
| 25 | 1 | 0,001    | 0,001    | 0,001   | 0,001   | 0,001  | 0,001    | 0,00    |
| 24 | 1 | 0.001    | 250,001  | 0,001   | 0,001   | 0,001  | 1.000,00 | -750,00 |
| 23 |   | 0,001    | 7,50     | 100,00  | 0,001   | 551,50 | 0,001    | -544,00 |
| 22 | 1 | 551,50   | 0,001    | 0,001   | 0,001   | 0,001  | 0,001    | 0,00    |
| 21 |   | 0,001    | 0,001    | 0,001   | 0,001   | 0,001  | 0,001    | 0,00    |

| - C       | 140,48          | 161,25 | 11.11 | 66,67 | 61,28 | 111,11 | 55, 53       |          |
|-----------|-----------------|--------|-------|-------|-------|--------|--------------|----------|
| DESCRICAO | DESCRICAO       |        |       |       |       | E      | STOQUE FINAL |          |
| GRUPO TES | те              |        |       |       | 0     | 0,00   | 46           | 57,50    |
| MEDICAMEN | то              |        |       |       | 0     | 0,00   | 831          | 2.338,42 |
| nao compr | ar              |        |       |       | 0     | 0,00   | 0            | 0,00     |
| NÃO MEDIC | AMENTO-Bonifico | do     |       |       | 0     | 0,00   | 0            | 0,00     |
| NÃO MEDIC | AMENTO          |        |       |       | 0     | 0,00   | 0            | 0,00     |
| SUPLEMENT | OS              |        |       |       | 0     | 0,00   | 4            | 209,80   |
| xxxxxxx.  |                 |        |       |       | 0     | 0,00   | 0            | 0,00     |
|           |                 |        |       |       |       | 0,00   |              | 2,605,72 |

Legenda:

1 - COMPRAS: resultado total de: TOTAL BRUTO - Desconto 1 - Desconto 2 - Repasse + IMPOSTOS 5 - DESPESAS: Valores lancados camo: Despesas + Perdas TOTAL BRUTO: Valor Bruto \* Quantidade IMPOSTOS: ICMS ST + IPI + Frete + Outras Despesas + Seguro

## OBSERVACOES:

- O período de compras foi selecionado por Data da entrada
- Para a entrada ser computada faz-se necessario que a mesma esteja conferida

## Figura 03 - Médias e Estoques Inicial e Final

-------

O valor varia de acordo com o que foi selecionado no tipo de preço de custo.